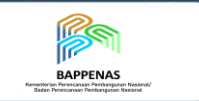

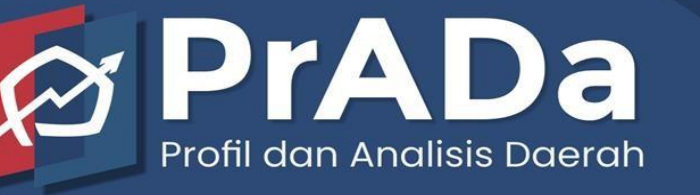

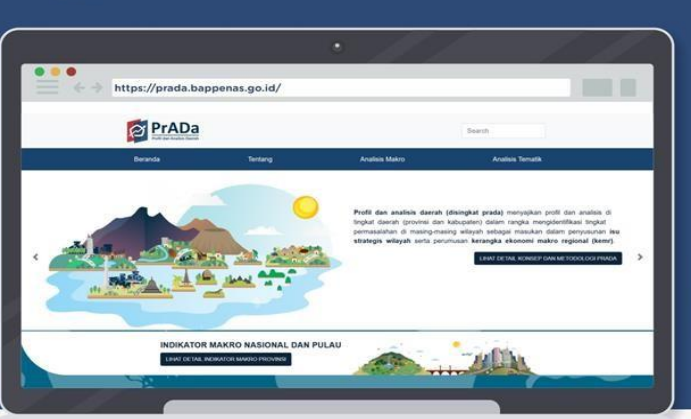

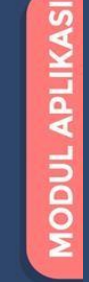

Direktorat Tata Ruang dan Penanganan Bencana Kedeputian Bidang Pengembangan Regional Kementerian PPN/Bappenas

0

0

\_!\_

Gedung Menara Bappenas (eks Wisma Bakrie II) Lantai 8 JI. H.R. Rasuna Said Kav. B-2 Kuningan, Jakarta Selatan Indonesia

dit.trpb@bappenas.go.id (021) 3157016

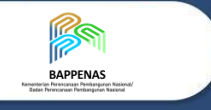

Kementerian Perencanaan Pembangunan Nasional Republik Indonesia

Modul Aplikasi PrADa (Profil dan Analisis Daerah)

© Pemegang Copyright Kementerian Perencanaan Pembangunan Nasional Republik Indonesia

Diproduksi : Kementerian Perencanaan Pembangunan Nasional Republik Indonesia Editor : Direktorat Tata Ruang, Pertanahan, dan Penanggulangan Bencana Kedeputian Bidang Pengembangan Regional Kementerian PPN/Bappenas : Nur Azizah Ferawati Destiati Nabila

Cetakan Pertama 2022 Hak cipta dilindungi undang-undang

Direktorat Tata Ruang, Pertanahan, dan Penanggulann Bencana

#### Kedeputian Bidang Pengembangan Regional

#### Kementerian PPN/Bappenas

Gedung Menara Bappenas (eks Wisma Bakrie II) Lantai 8 JI. H.R Rasuna Said Kav. B-2 Kuningan, Jakarta Selatan Indonesia

dit.trpb@bappenas.go.id (021) 3157016

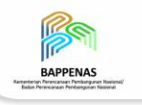

## Apa itu PrADa?

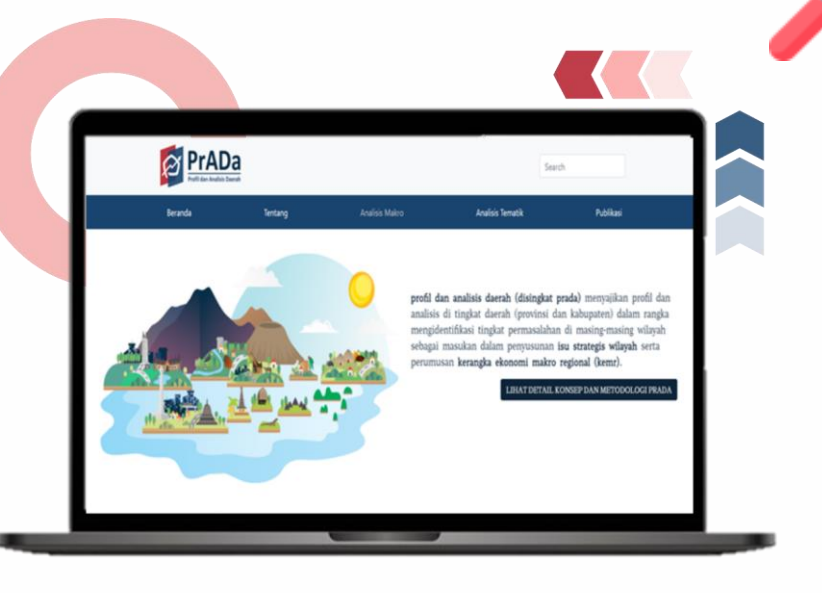

### Prada.bappenas.go.id

Profil dan Analisis Daerah (PrADa) menyajikan profil dan analisis di tingkat daerah (Provinsi/ Kabupaten/Kota) dalam rangka mengidentifikasi permasalahan di masing-masing wilayah sebagai masukan dalam penyusunan isu strategis wilayah dan perumusan Kerangka Ekonomi Makro Regional (KEMR).

Fokus pembahasan data dalam PrADa meliputi kondisi analisis makro perekonomian, kemiskinan. Indeks pengangguran, Pembangunan Manusia (IMM), serta perkembangan tingkat kesenjangan antarwilayah. Selain itu, PrADa dilengkapi dengan analisis tematik pembangunan.

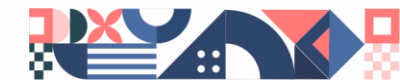

# Halaman Utama

| Beranda                                                                       | Tentang                                                                                             | Analisis Makro                                                                                                    | Analisis Tematik                                                                                                    | Bantuan                                                                  | Worksheet Baru!                                                                                                    |
|-------------------------------------------------------------------------------|----------------------------------------------------------------------------------------------------|----------------------------------------------------------------------------------------------------|----------------------------------------------------------------------------------------------------|--------------------------------------------------------------------------|----------------------------------------------------------------------------------------------------|
| Deskripsi<br>Singkat PrADa<br>ndikator<br>Makro<br>Pembangunan<br>Der wilayah | Tentang<br>PrADa<br>Metodologi<br>Analisis<br>Makro<br>Tahapan<br>Metodologi<br>Analisis<br>Tematik | <ul> <li>Visualisasi<br/>data indikator<br/>utama<br/>pembanguna<br/>n menurut<br/>provinsi</li> <li>Data realisasi<br/>indikator<br/>makro<br/>pembanguna<br/>n</li> </ul> | <ul> <li>Visualisasi<br/>indeks<br/>tematik<br/>pendidikan<br/>dan<br/>kesehatan</li> <li>Tabel hasil<br/>analisis<br/>tematik</li> </ul> | <ul> <li>Panduan<br/>Penggunaa<br/>n</li> <li>Kontak<br/>Kami</li> </ul> | <ul> <li>Analisis<br/>lanjutan<br/>dari analisis<br/>makro<br/>sesuai<br/>dengan<br/>kebutuhan<br/>pegguna</li> </ul> |

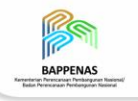

8

# **Halaman Utama**

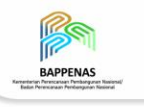

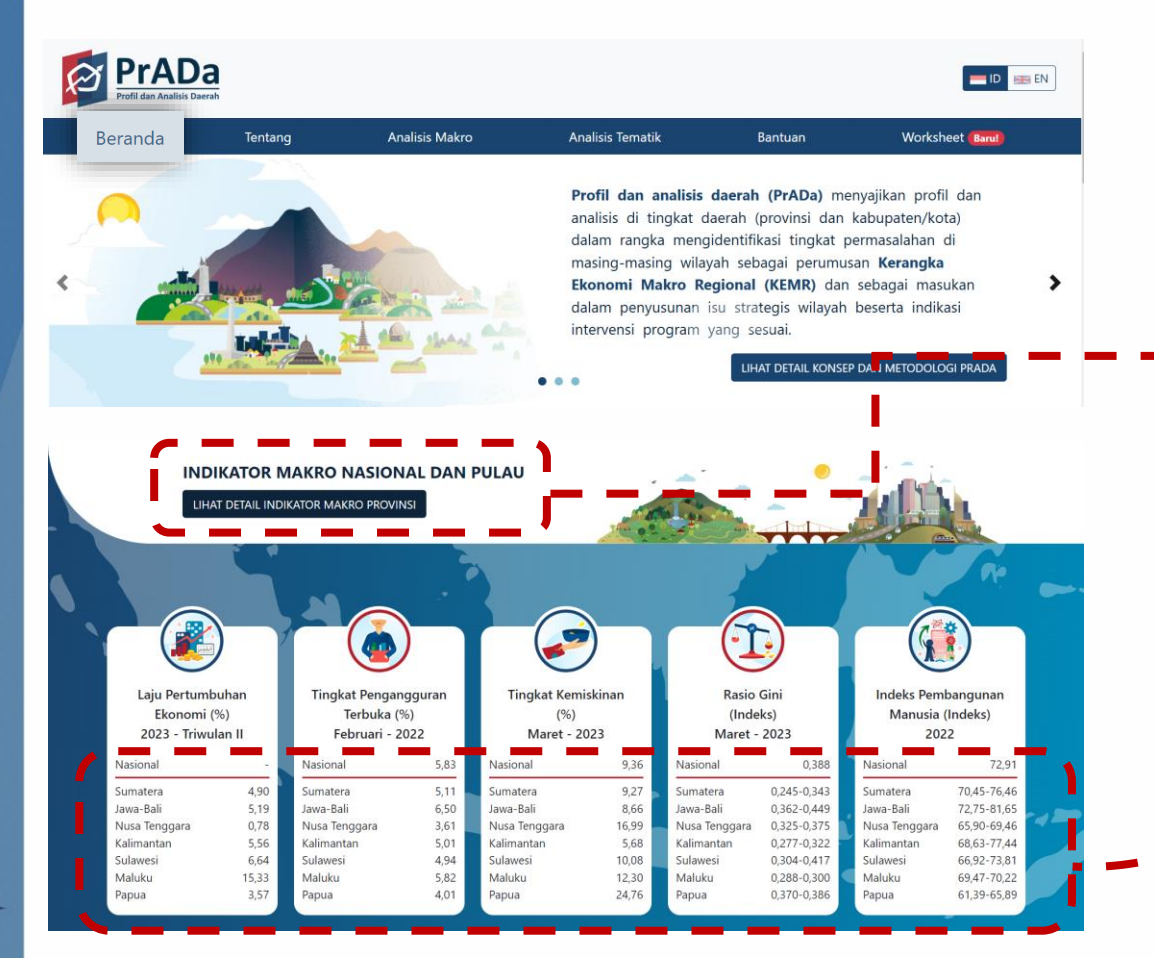

#### Terdapat **5 Indikator Makro Pembangunan**:

- 1. Laju Pertumbuhan Ekonomi
- 2. Tingkat Kemiskinan
- 3. Tingkat Pengangguran Terbuka
- 4. Indeks Pembangunan Manusia
- 5. Rasio Gini

Data yang ditampilkan merupakan data nasional dan data agregat setiap pulau Tentang PrADa

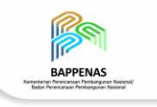

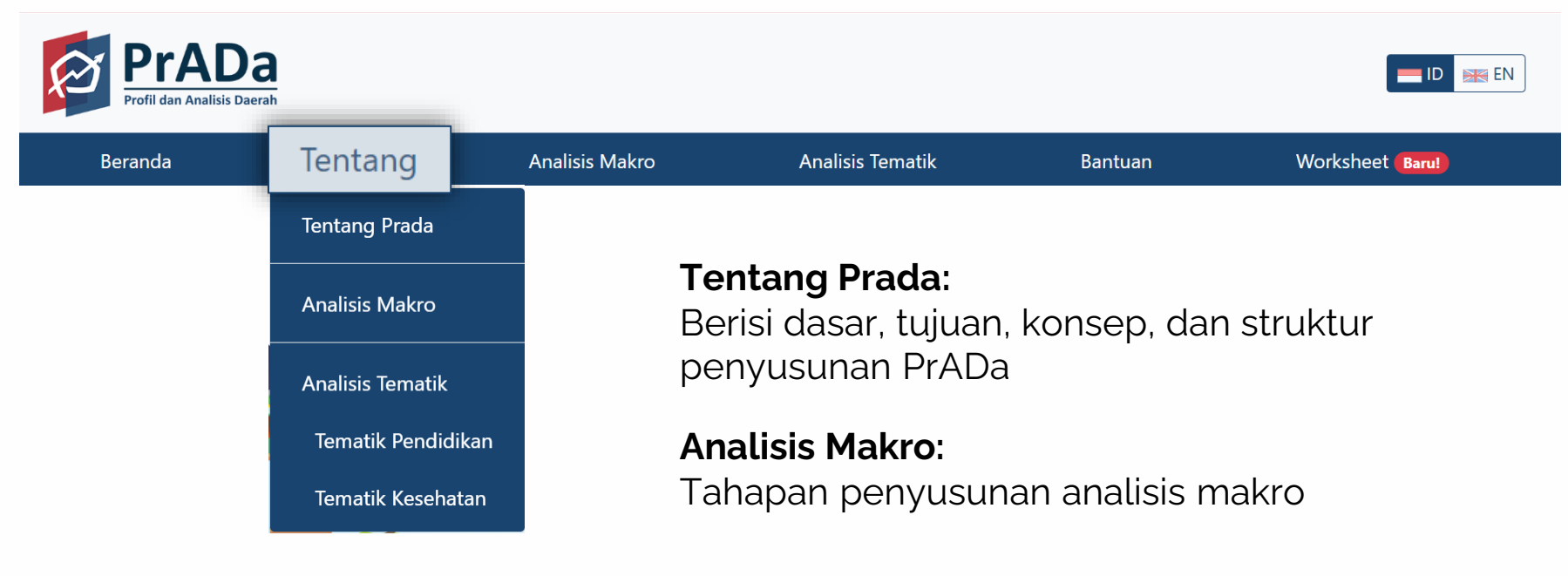

### Analisis Tematik:

Tahapan dan langkah-langkah analisis tematik

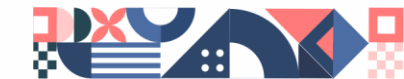

## **Analisis Makro**

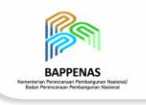

| PrADa<br>Profil dan Analisis Daerah |                          |                     |                    |                           |                  | ID 😹 EN                      |
|-------------------------------------|--------------------------|---------------------|--------------------|---------------------------|------------------|------------------------------|
| Beranda                             | Tentang Ar               | nalisis Makro       | Analisis Tematik   | Bantuan                   | Workshee         | et Baru!                     |
|                                     |                          |                     |                    |                           |                  |                              |
| Pilih Provinsi                      |                          |                     |                    |                           | $\rightarrow$    | Ketik nama<br>atau pilih sal |
| Pilih Provinsi                      |                          |                     |                    |                           |                  | satu provin                  |
| Aceh                                | Lampung                  | Jawa Timur          | Kalimantan Selatan | Gorontalo                 | Papua Tengah     |                              |
| Sumatera Utara                      | Kepulauan Bangka Belitun | ng Banten           | Kalimantan Timur   | Sulawesi Barat            | Papua Pegunungan |                              |
| Sumatera Barat                      | Kepulauan Riau           | Bali                | Kalimantan Utara   | Maluku                    | Papua Barat Daya |                              |
| Riau                                | DKI Jakarta              | Nusa Tenggara Barat | Sulawesi Utara     | Maluku Utara              |                  |                              |
| Jambi                               | Jawa Barat               | Nusa Tenggara Timur | Sulawesi Tengah    | Papua                     |                  |                              |
| Sumatera Selatan                    | Jawa Tengah              | Kalimantan Barat    | Sulawesi Selatan   | Papua <mark>B</mark> arat |                  |                              |
| Bengkulu                            | DI Yogyakarta            | Kalimantan Tengah   | Sulawesi Tenggara  | Papua Selatan             |                  |                              |

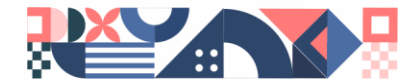

# Analisis Makro

#### Ekonomi:

- 1. Data PDRB dan LPE per Provinsi
- 2. LPE Porvinsi dan Nasional
- 3. Struktur PDRB

#### Tenaga Kerja:

- 1. Tingkat Pengangguran Terbuka per Tahun
- 2. Tingkat Pengangguran Terbuka menurut Kabupaten/Kota
- 3. Tingkat Setengah Pengangguran Provinsi dan Nasional
- 4. Proporsi Informal Non-Pertanian Provinsi dan Nasional
- 5. Peta distribusi Tingkat Pengangguran Terbuka Kab/Kota

#### Rasio Gini:

Rasio Gini berdasarkan Perkotaan dan Perdesaan

| Peta Wilayah |  |
|--------------|--|
| Ekonomi      |  |
| Kemiskinan   |  |
| Tenaga Kerja |  |
| IPM          |  |
| Rasio Gini   |  |
|              |  |

#### Tingkat Kemiskinan:

- 1. Tingkat Kemiskinan Provinsi Per Tahun
- 2. Indeks Kedalaman Kemiskinan (P1)
- 3. Indeks Keparahan Kemiskinan (P2)
- 4. Tingkat Kemiskinan Menurut Kabupaten/Kota
- 5. Peta distribusi tingkat Kemiskinan kab/kota

#### Indeks Pembangunan Manusia:

- 1. Indeks Pembangunan Manusia menurut Kabupaten/Kota
- 2. Usia Harapan Hidup menurut Kabupaten/Kota
- 3. Rata-Rata Lama Sekolah menurut Kabupaten/Kota
- 4. Harapan Lama Sekolah menuurt Kabupaten/Kota
- 5. Pengeluaran Perkapita menurut

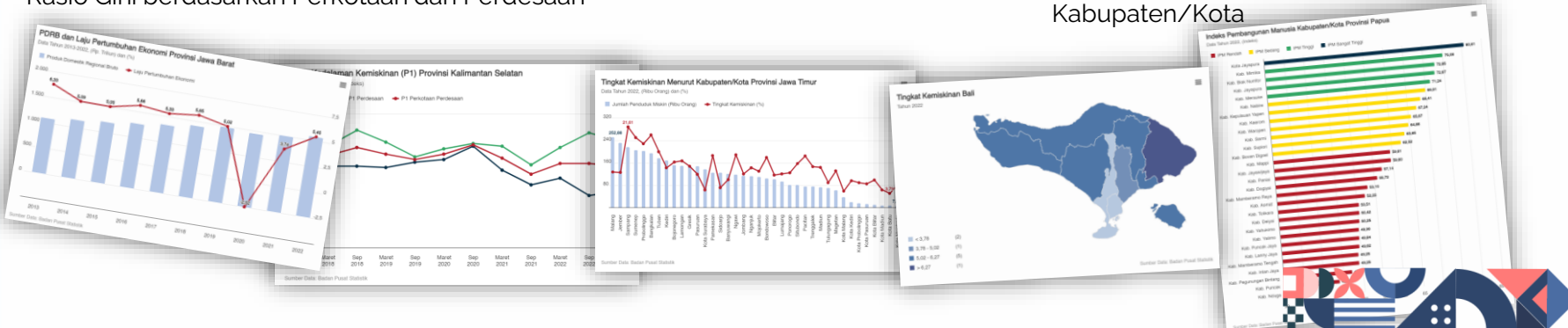

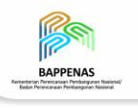

## Analisis Makro

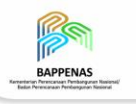

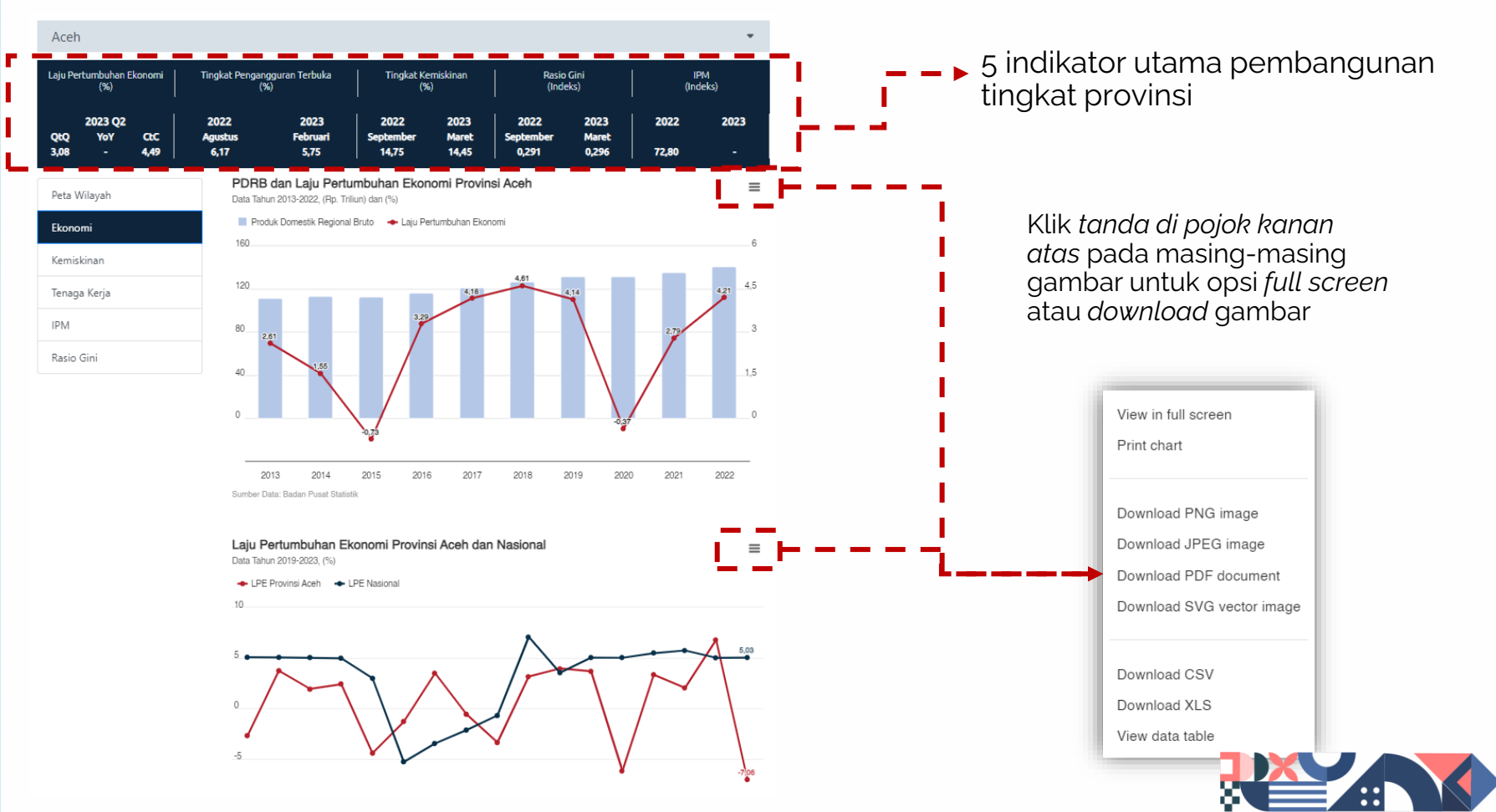

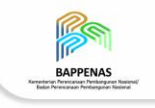

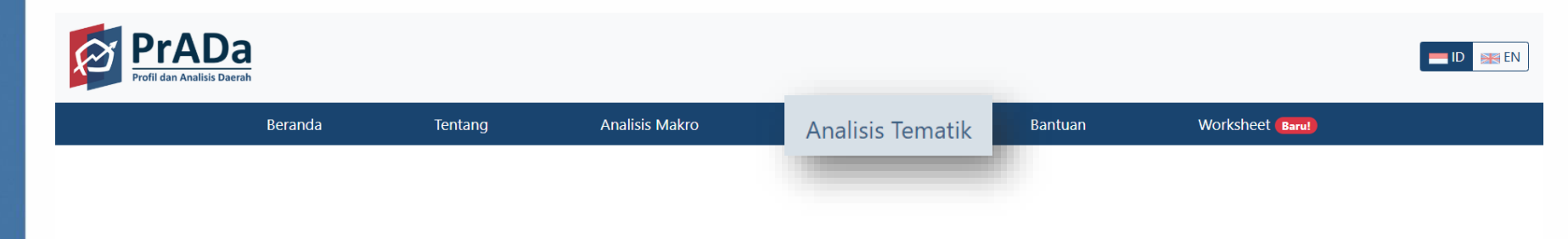

### **Analisis Cepat**

Menyajikan profil dan analisis di tingkat daerah berdasarkan pembobotan indikator tematik

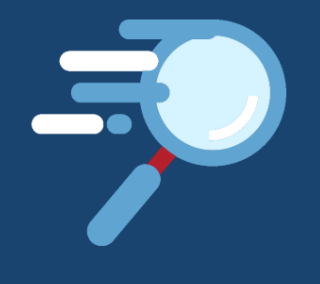

#### Indikasi Lokasi Prioritas

Mengidentifikasi permasalahan di masingmasing wilayah sebagai masukan dalam penyusunan isu strategis wilayah dan penentukan lokasi prioritas

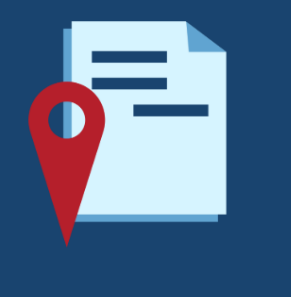

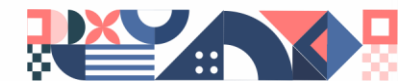

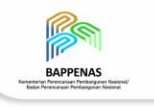

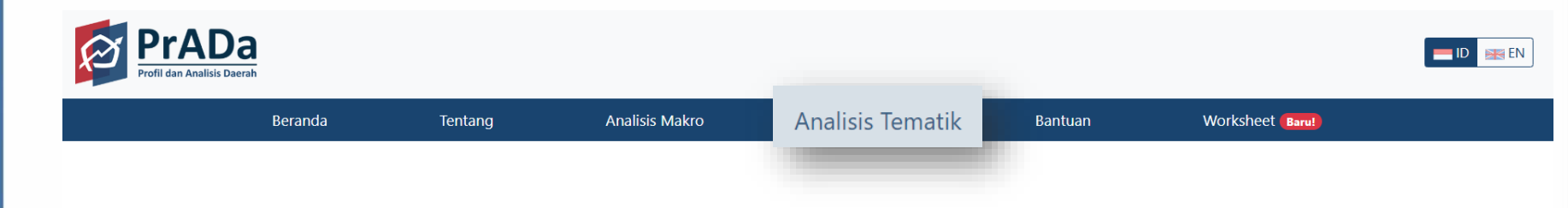

#### **Analisis Cepat**

Menyajikan profil dan analisis di tingkat daerah berdasarkan pembobotan indikator tematik

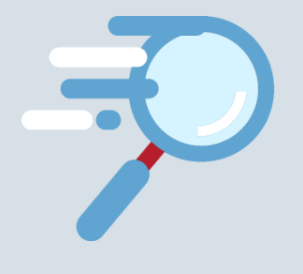

#### Indikasi Lokasi Prioritas

Mengidentifikasi permasalahan di masingmasing wilayah sebagai masukan dalam penyusunan isu strategis wilayah dan penentukan lokasi prioritas

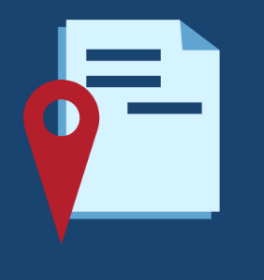

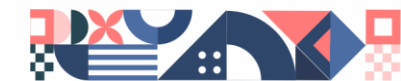

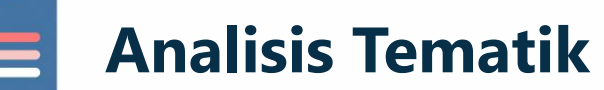

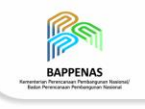

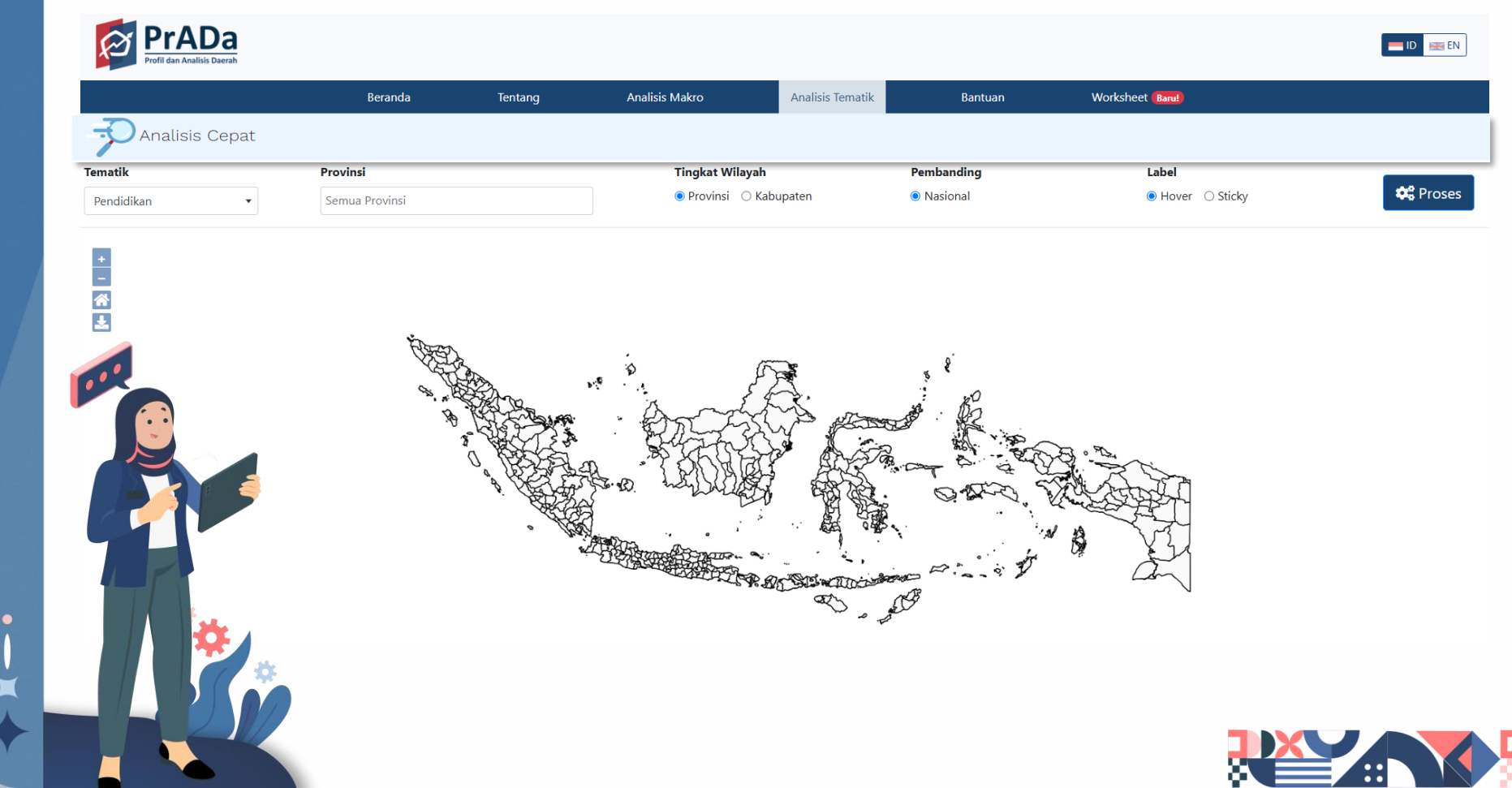

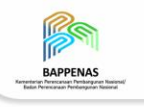

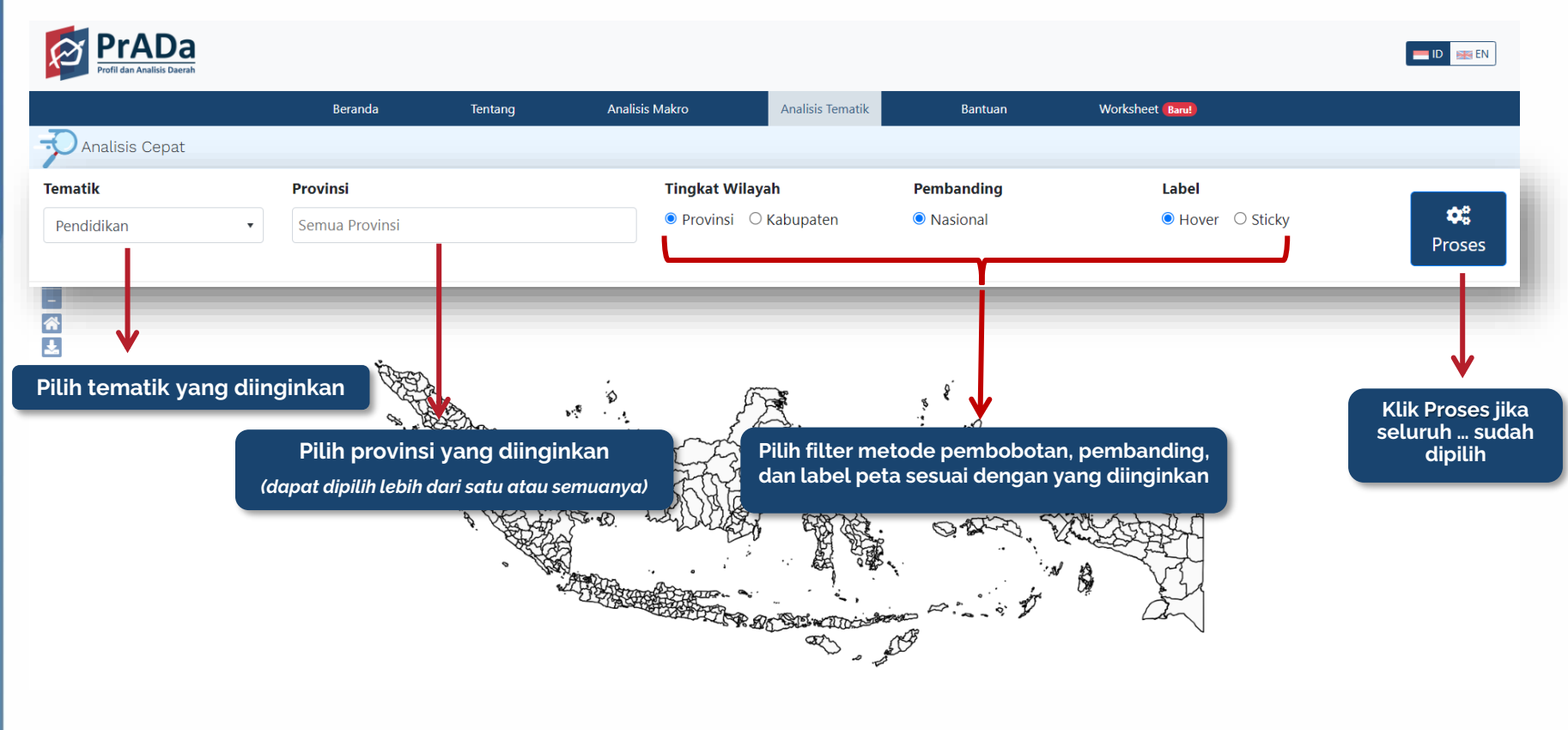

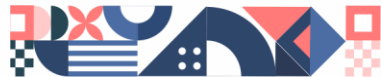

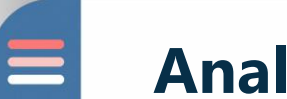

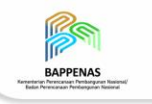

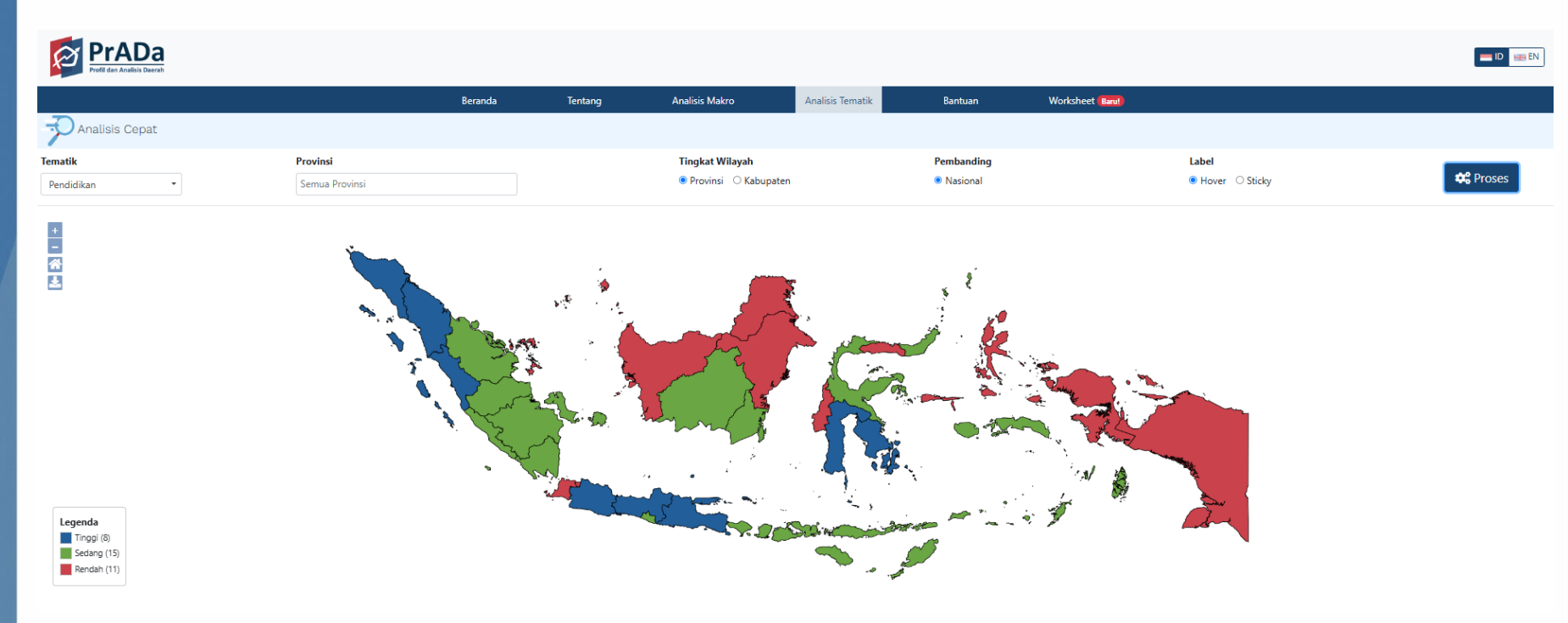

#### Visualisasi indeks masing-masing provinsi untuk tematik pendidikan

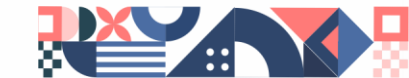

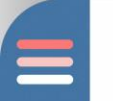

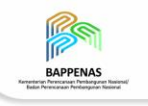

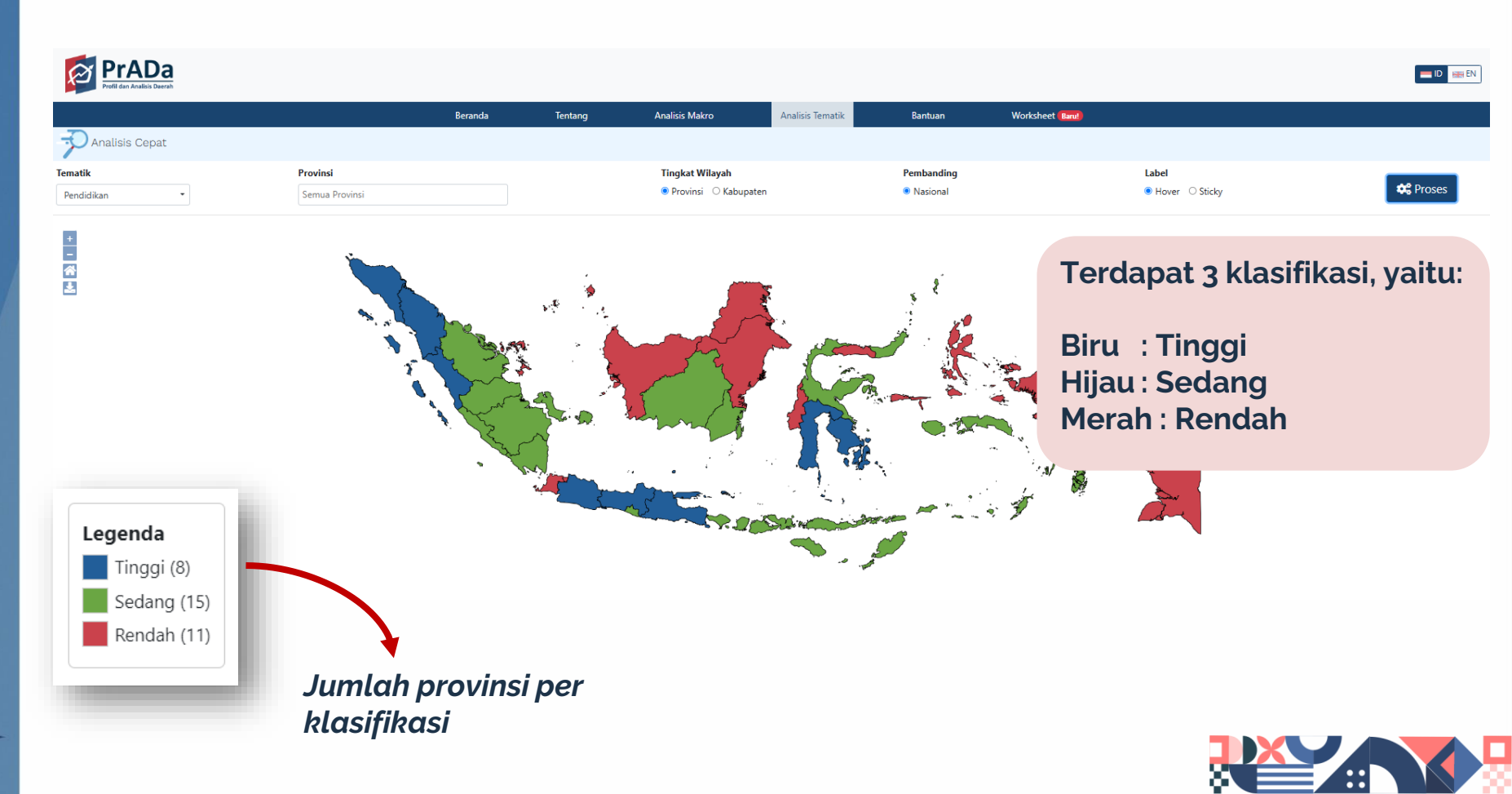

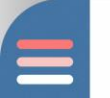

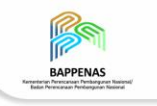

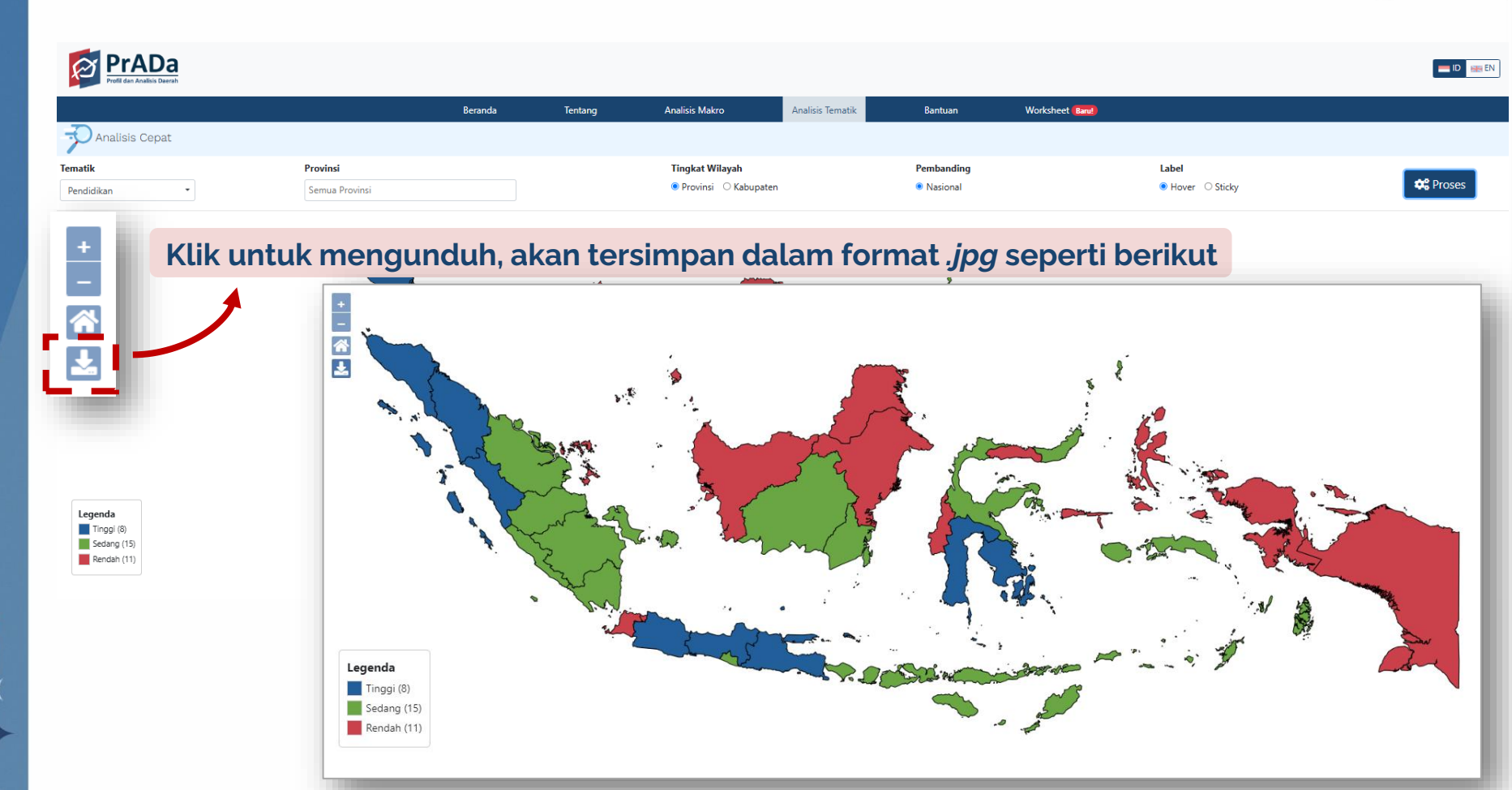

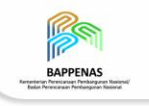

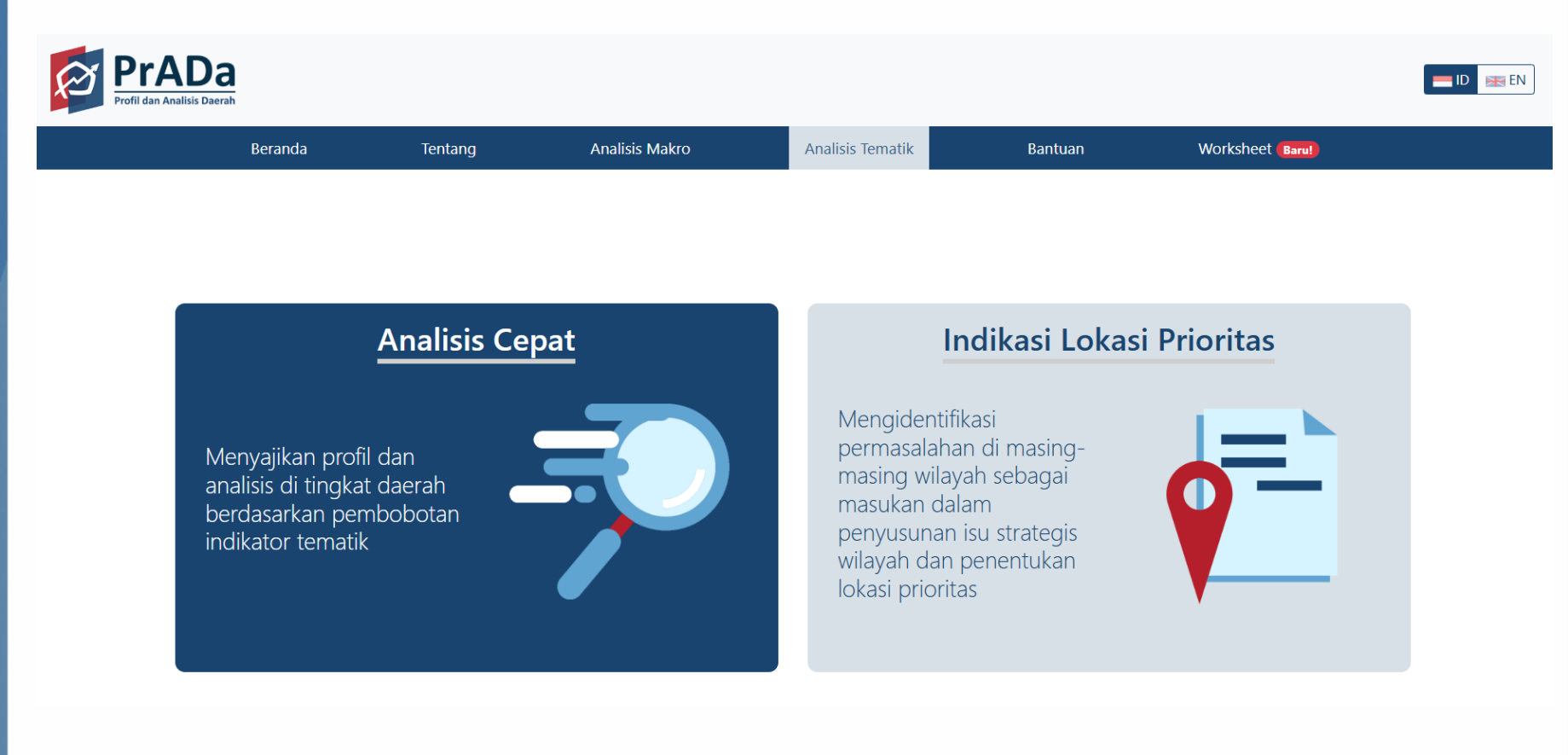

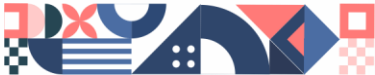

## **Analisis Tematik**

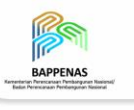

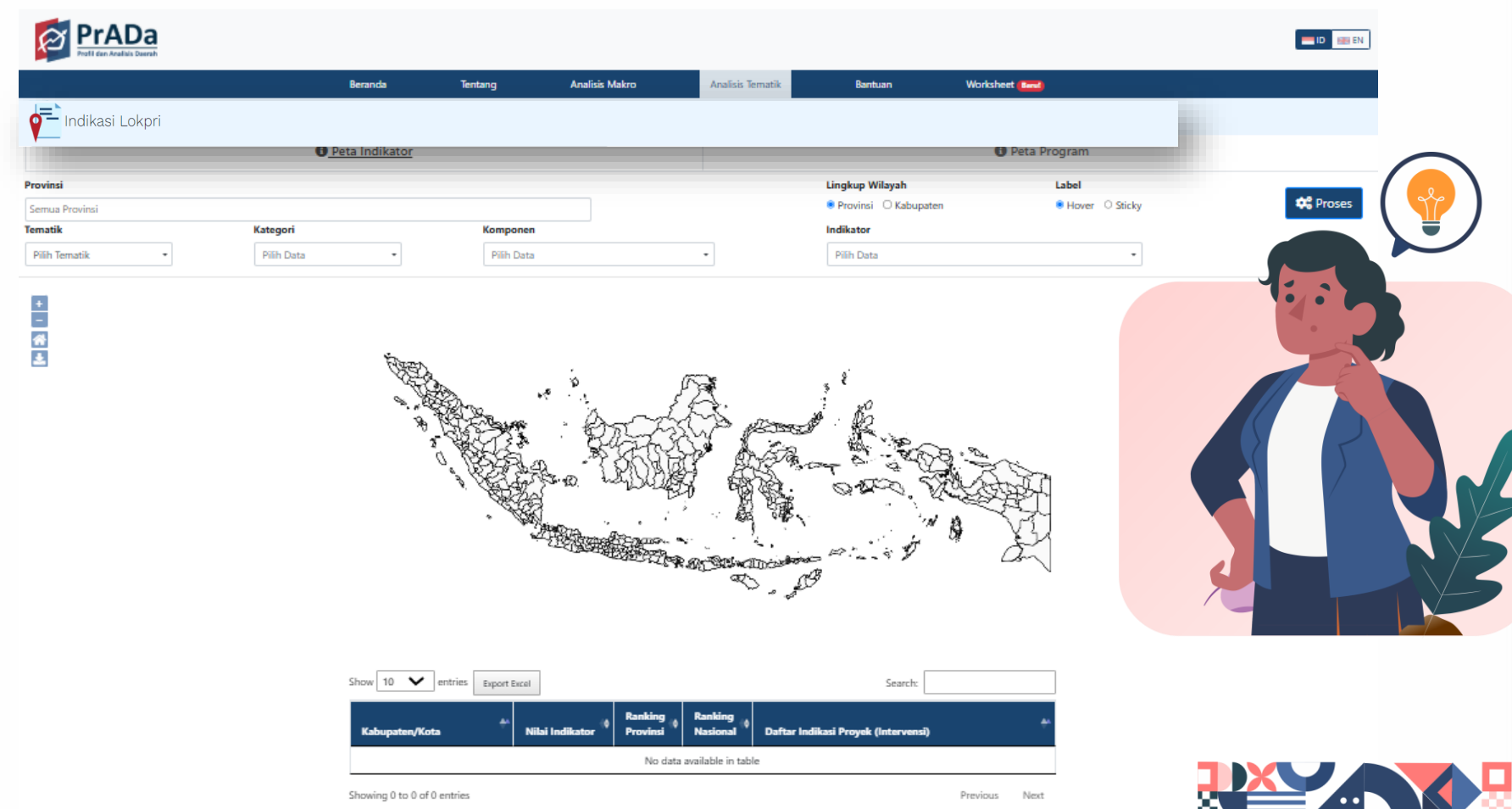

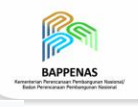

ID 🔠 EN

### PrADa

|               | Peta Indikat                                                             | or 🛇                                                                                                    |                                                                                                    |                                                                                                    |                                                                                                    | 🚯 Peta Pi | rogram                                                                                                    |                                                                                                    | Λ                                                                                                    |
|---------------|--------------------------------------------------------------------------|----------------------------------------------------------------------------------------------------|----------------------------------------------------------------------------------------------------|----------------------------------------------------------------------------------------------------|----------------------------------------------------------------------------------------------------|-----------|----------------------------------------------------------------------------------------------------|----------------------------------------------------------------------------------------------------|----------------------------------------------------------------------------------------------------|
| i             |                                                                          |                                                                                                    |                                                                                                    |                                                                                                    | Lingkup Wilay                                                                                                    | ah        | Label                                                                                                    | 1                                                                                                    | 4                                                                                                    |
| Provinsi      |                                                                          |                                                                                                    |                                                                                                    |                                                                                                    | ● Provinsi O                                                                                                    | Kabupaten | ● Hover O Sticky                                                                                                    | 3 —                                                                                                    | <b>\$</b> 8                                                                                                    |
| (             | Kategori                                                                 |                                                                                                    | Komponen                                                                                                    |                                                                                                    | Indikator                                                                                                    |           |                                                                                                    | <u>ا</u>                                                                                                    | Proses                                                                                                    |
| ematik        | Pilih Data                                                               | •                                                                                                    | Pilih Data                                                                                                    | •                                                                                                    | Pilih Data                                                                                                    |           |                                                                                                    | •                                                                                                    |                                                                                                    |
|               |                                                                          | * B                                                                                                    |                                                                                                    |                                                                                                    | Corres &                                                                                                    |           |                                                                                                    |                                                                                                    |                                                                                                    |
| Pilih tematik | k, kategori, komp                                                        | oonen,<br>oginkan                                                                                                    |                                                                                                    |                                                                                                    | and the                                                                                                    |           |                                                                                                    | se                                                                                                    | lik Proses ji<br>luruh suc<br>dipilih                                                                                                    |
|               | Provinsi<br>ematik<br>Pilih provi<br>(dapat dipilih lek<br>Pilih tematik | Provinsi<br>Kategori<br>Pilih Data<br>Pilih provinsi yang diingin<br>(dapat dipilih lebih dari satu atau se<br>Pilih tematik, kategori, komp | Provinsi          Kategori         ematik       Pilih Data         Pilih provinsi yang diinginkan         (dapat dipilih lebih dari satu atau semuanya)         Pilih tematik, kategori, komponen, | Provinsi       Kategori     Komponen       ematik     Pilih Data       Pilih provinsi yang diinginkan       (dapat dipilih lebih dari satu atau semuanya)       Pilih tematik, kategori, komponen, | Provinsi       Kategori     Komponen       ematik     Pilih Data       Pilih provinsi yang diinginkan       (dapat dipilih lebih dari satu atau semuanya)       Pilih tematik, kategori, komponen, | Provinsi  | Provinsi Lingkup Wilayah<br>Provinsi O Kabupaten<br>Kategori Komponen<br>Indikator<br>Pilih Data Pilih Data<br>Pilih provinsi yang diinginkan<br>(dapat dipilih lebih dari satu atau semuanya)<br>Pilih tematik, kategori, komponen, | Provinsi Lingkup Wilayah Label Provinsi Nategori Kategori Kategori Komponen Indikator Pilih Data Indikator Pilih Data Pilih Data Pilih Data Pilih filter lingkup wilayah dan label peta sesuai dengan yang diinginkan (dapat dipilih lebih dari satu atau semuanya) Pilih tematik, kategori, komponen, | Provinsi Cabupaten Berowinsi Cabupaten Berowin |

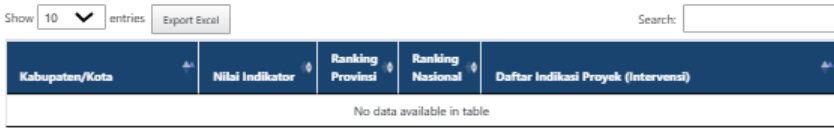

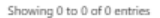

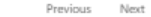

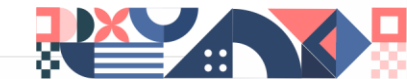

## **Analisis Tematik**

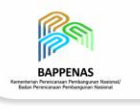

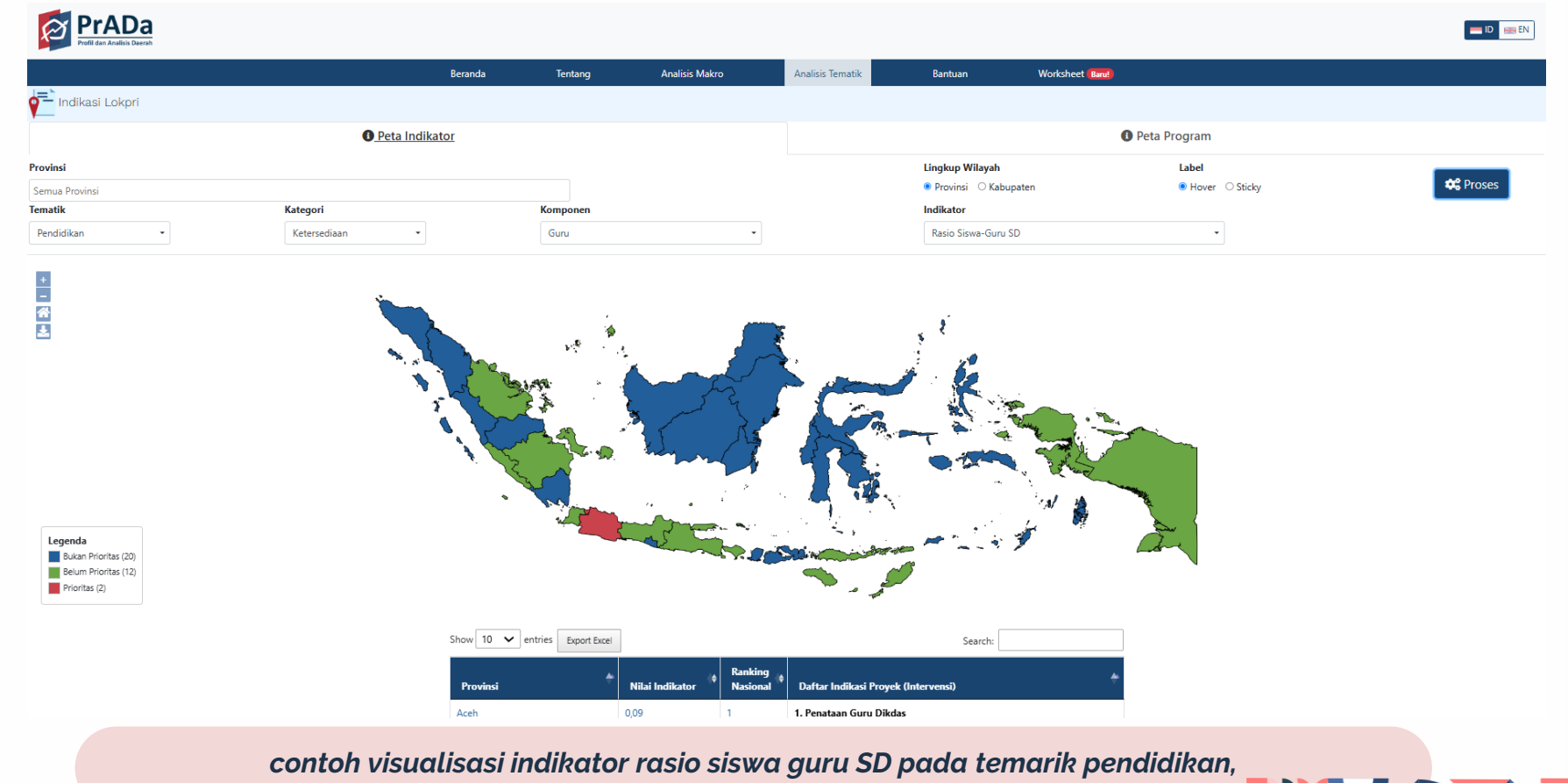

kategori ketersediaan, komponen guru

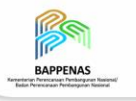

| Show 10 🗸 entries Export Excel |                   |                     | Search:                                                                 |            |
|--------------------------------|-------------------|---------------------|-------------------------------------------------------------------------|------------|
| Provinsi                       | Nilai Indikator 🗘 | Ranking<br>Nasional | Daftar Indikasi Proyek (Intervensi)                                     | <b>*</b> * |
| Aceh                           | 0,09              | 1                   | 1. Penataan Guru Dikdas                                                 |            |
| Bali                           | 0,05              | 29                  | 2. Penataan kepala sekolah, pengawas sekolah dan tenaga<br>kependidikan |            |
| Banten                         | 0,05              | 30                  | 3. Siswa SD/Paket A Yang Mendapatkan Program Indonesia Pint             | ar         |
| Bengkulu                       | 0,06              | 21                  |                                                                         |            |
| DI Yogyakarta                  | 0,07              | 17                  |                                                                         |            |
| DKI Jakarta                    | 0,03              | 34                  |                                                                         |            |
| Gorontalo                      | 0,07              | 14                  |                                                                         |            |
| Jambi                          | 0,07              | 13                  |                                                                         |            |
| Jawa Barat                     | 0,04              | 33                  |                                                                         |            |
| Jawa Tengah                    | 0,06              | 23                  |                                                                         |            |
| Showing 1 to 10 of 34 entries  |                   |                     | Previous 1 2 3 4                                                        | Vext       |

Pada menu peta indikator dapat diketahui nilai indikator, peringkat nasional dan provinsi, serta indikasi program yang terkait dengan indikator yang dipilih

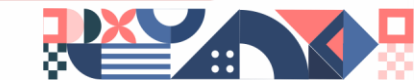

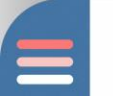

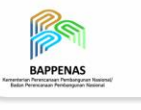

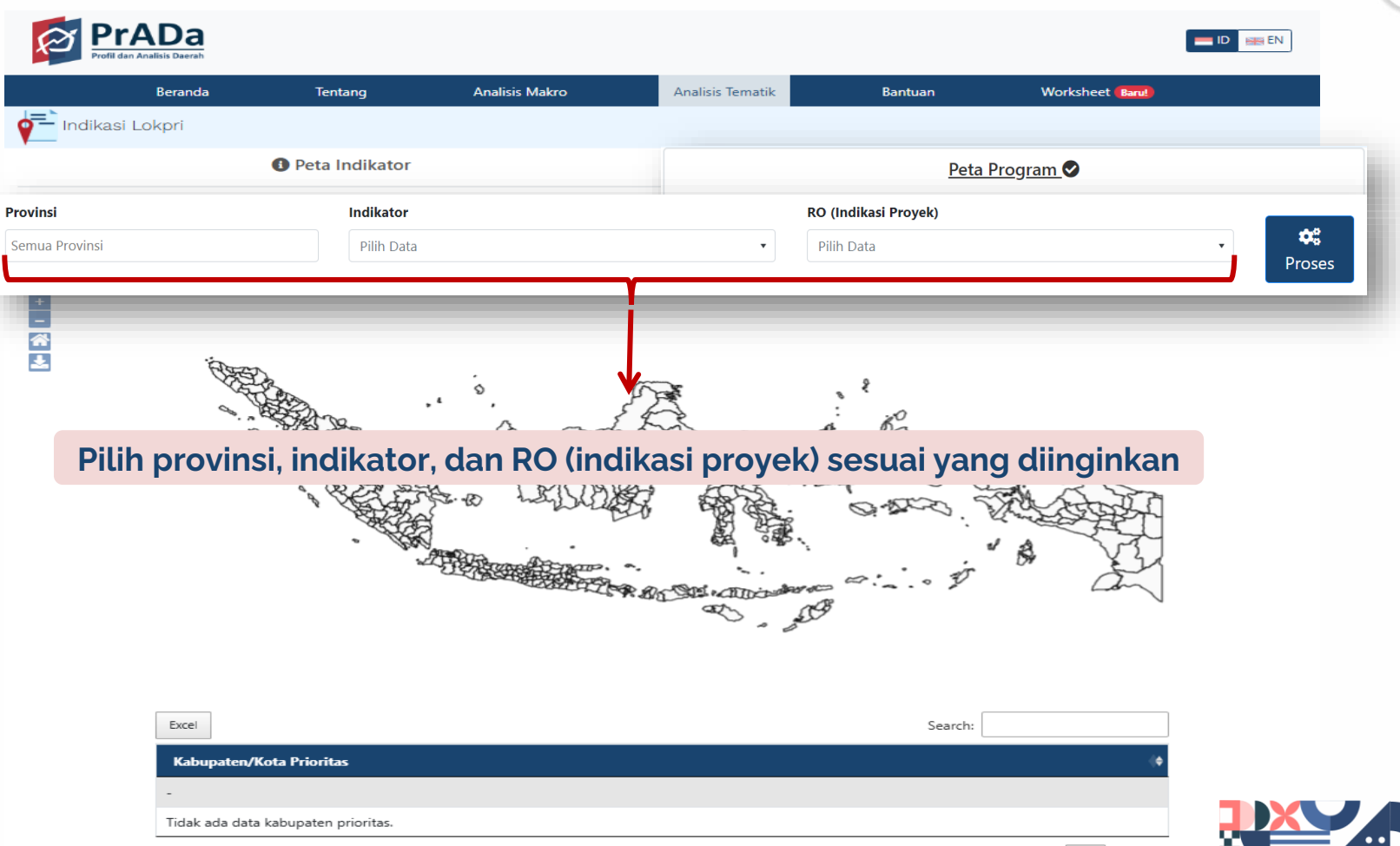

BAPPENAS

Previous 1 Next

|                              | Beranda | Tentang                           | Analisis Makro | Analisis Tematik | Bantuan                                                      | Worksheet (Baru)                   |                |
|------------------------------|---------|-----------------------------------|----------------|------------------|--------------------------------------------------------------|------------------------------------|----------------|
| Indikasi Lokp                | ri      | ichung                            |                | Analogo rematik  | bundun                                                       |                                    |                |
| <b>—</b>                     |         | Peta Indikator                    |                |                  | <u>Peta Prog</u>                                             | <u>ram</u> ⊘                       |                |
| Provinsi<br>× Sumatera Utara |         | Indikator                         | id-Sekolah SD  | RC v             | <b>) (Indikasi Proyek)</b><br>Pembangunan Sarana Prasarana P | endidikan Dasar dan Meneng • Prose | es             |
|                              | +       |                                   |                |                  | Excel                                                        |                                    |                |
|                              | -       |                                   | R              |                  | Kabupaten/Kota Prie                                          | oritas                             |                |
|                              | *       |                                   |                |                  | Sumatera Utara                                               |                                    |                |
|                              |         |                                   |                | 90 .             | Deli Serdang                                                 |                                    |                |
|                              |         |                                   |                | A Start          | Batu Bara                                                    |                                    |                |
|                              |         |                                   |                |                  | Kota Sibolga                                                 |                                    |                |
|                              |         |                                   | X              | and I            | Kota Tanjung Balai                                           |                                    |                |
|                              |         |                                   |                | ~ 375            | Kota Padang Sidempua                                         | an                                 |                |
|                              | Leger   | nda                               | A              |                  | Showing 1 to 5 of 5 entr                                     | ies                                |                |
|                              | Bu      | ıkan Prioritas (6)                | ,              | <u>`</u>         | Dada Dat                                                     | - Ducaucana taudau                 |                |
|                              | Be      | lum Prioritas (22)<br>ioritas (5) |                |                  | untuk                                                        | daerah yang men                    | bat (<br>nilil |

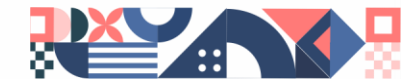

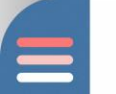

### Worksheet

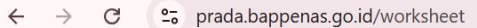

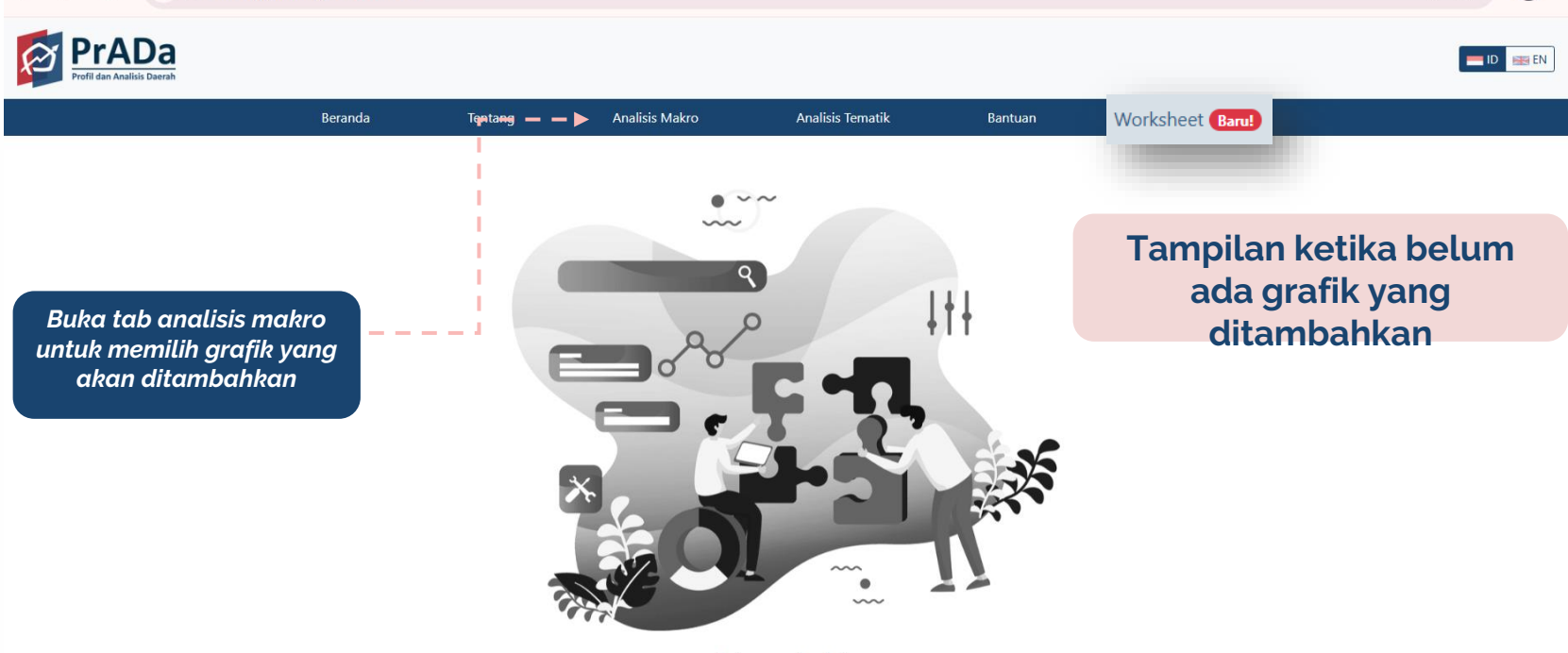

Belum ada data

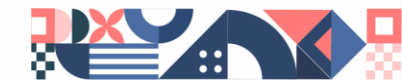

BAPPENAS

Q

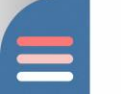

### Worksheet

#### ← → C <sup>c</sup> prada.bappenas.go.id/dashboard/makro?provinsi=Aceh

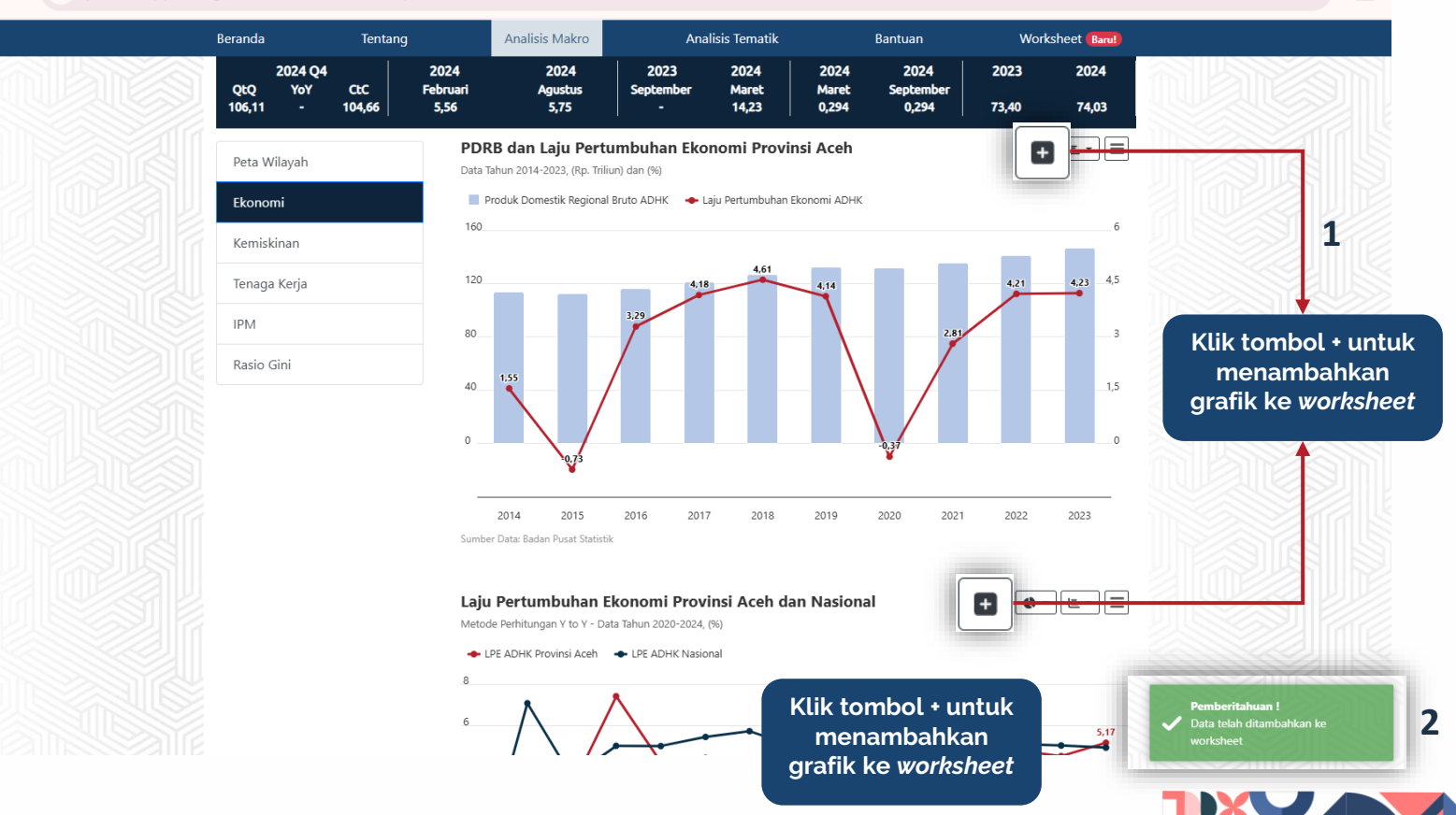

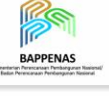

9 \$

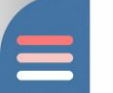

### Worksheet

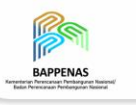

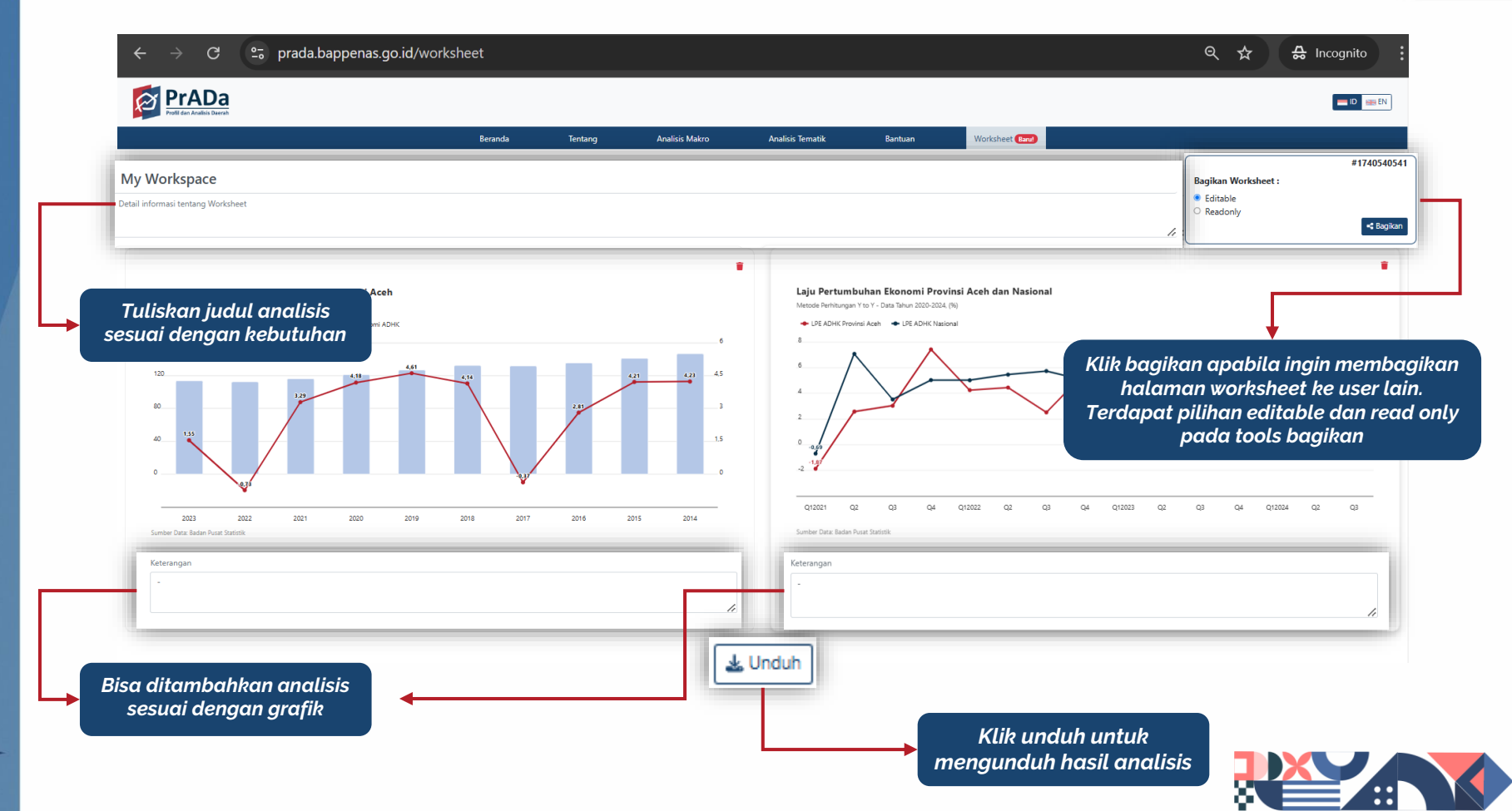

### Bantuan

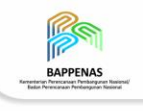

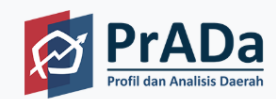

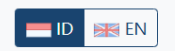

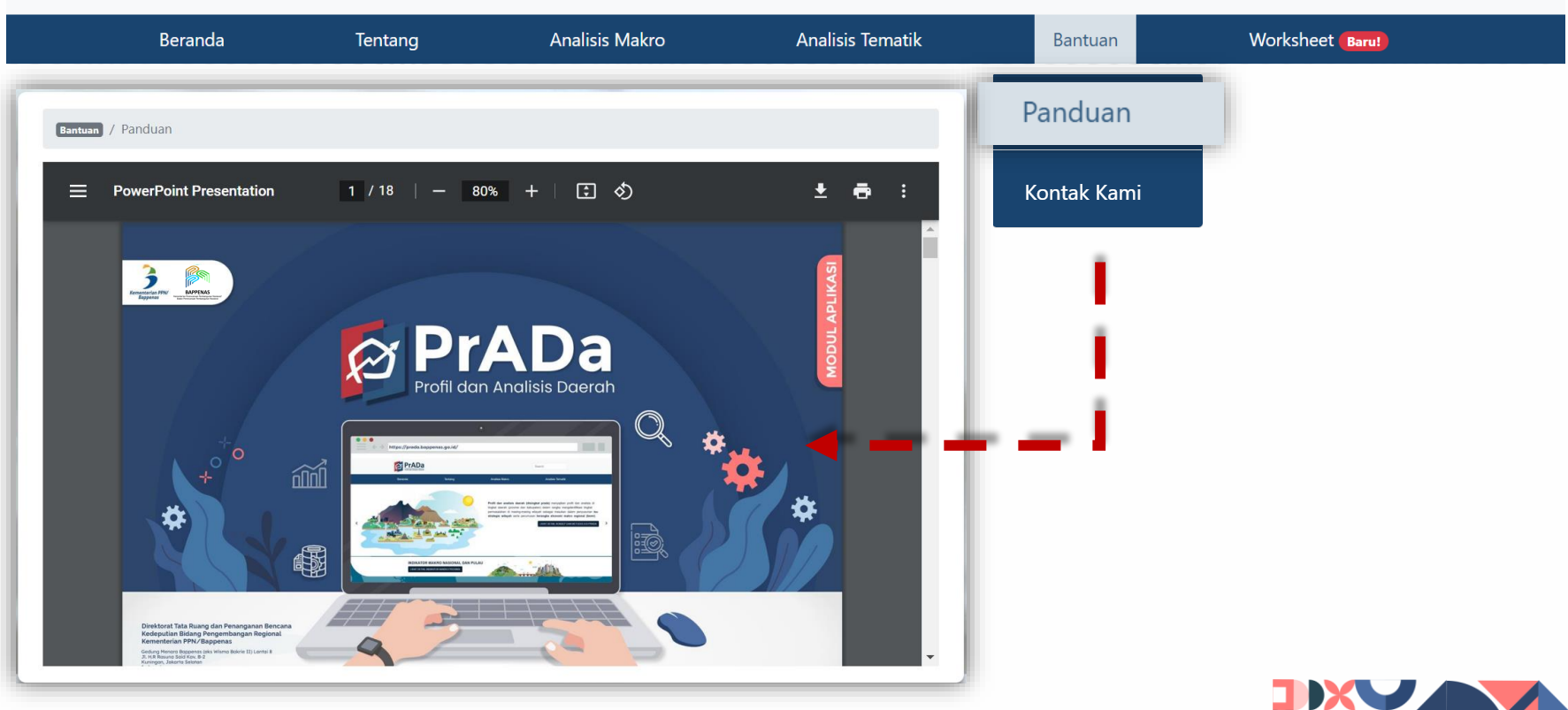

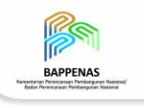

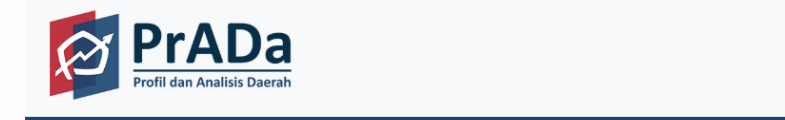

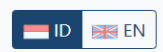

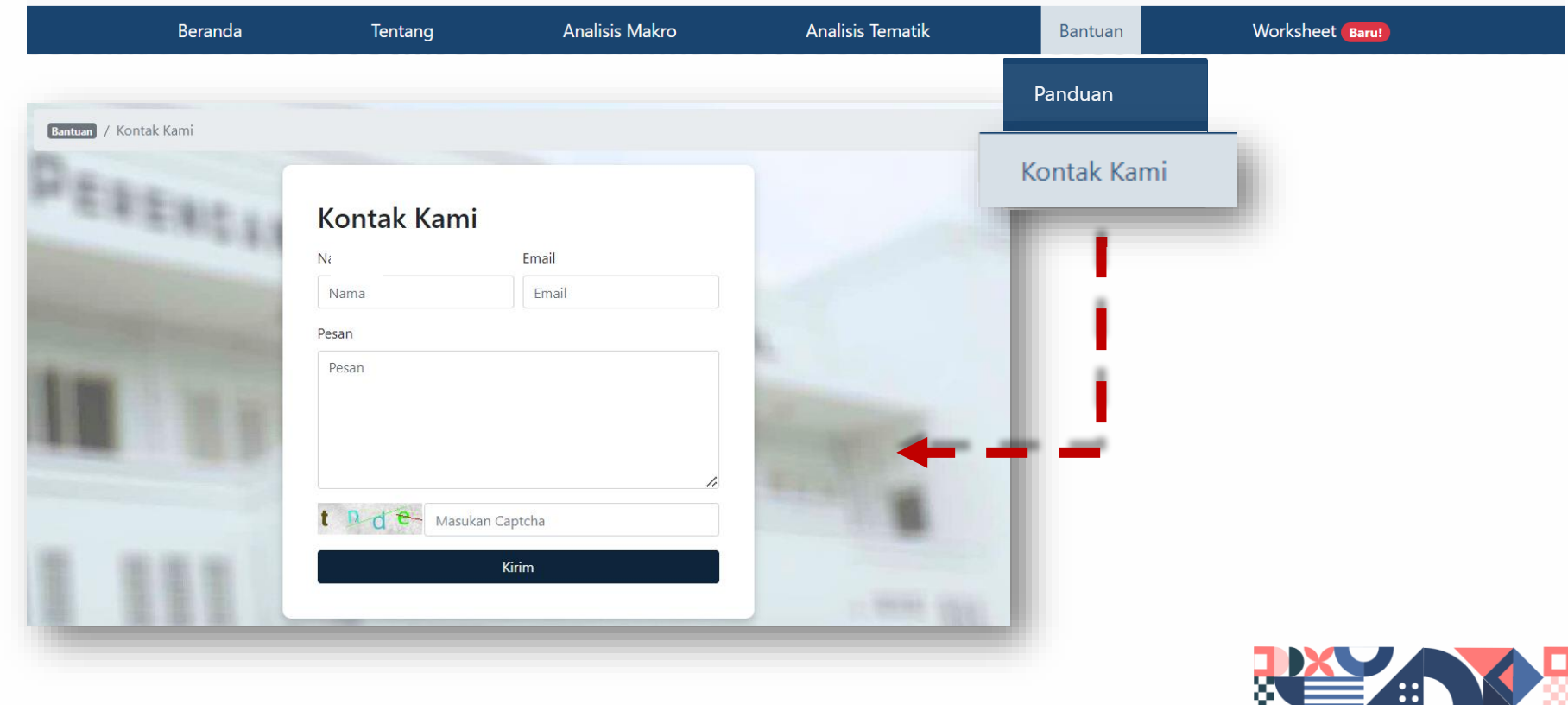

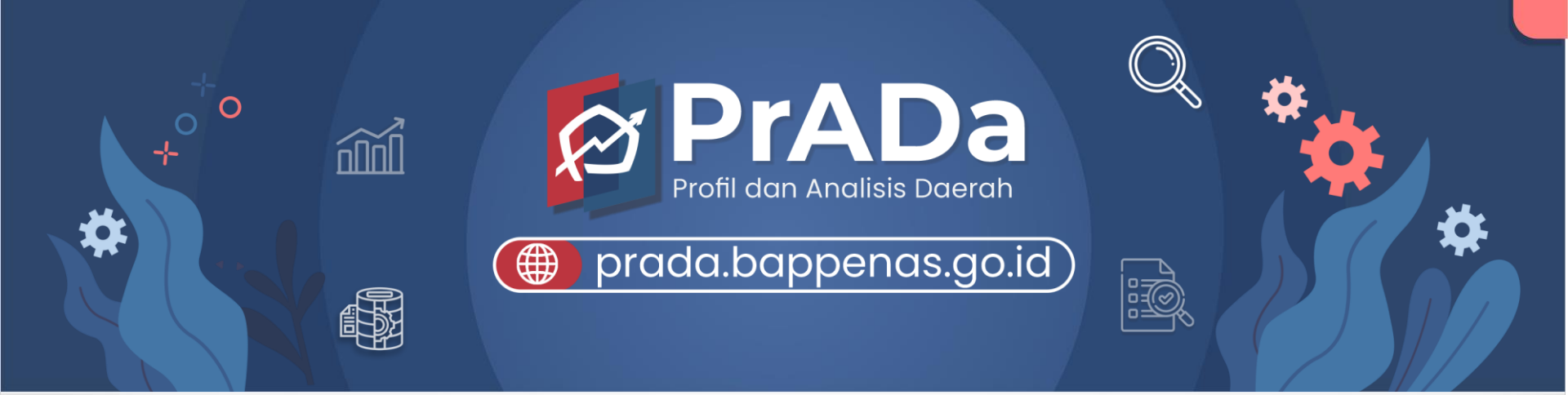

Direktorat Tata Ruang, Pertanahan dan Penanggulangan Bencana Kedeputian Bidang Pengembangan Regional

Kementerian PPN/Bappenas

Gedung Menara Bappenas (eks Wisma Bakrie II) Lantai 8 JI. H.R Rasuna Said Kav. B-2 Kuningan, Jakarta Selatan Indonesia

> dit.trpb@bappenas.go.id (021) 3157016